## PayMe

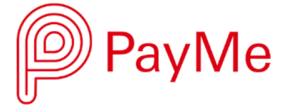

您可隨時隨地透過 PayMe App 用 PayLink 或 PayCode 捐款予公益金。

步驟 1:

點擊 PayLink 或掃瞄 PayCode

PayLink: 按此捐款

PayCode:

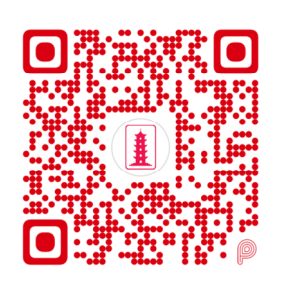

| • • • • • • • • • • • • • • • • • • • • |      |
|-----------------------------------------|------|
| 需啟動 PayMe 應用程式 <sup>,</sup>             |      |
| 於主頁下方點按「P」按鈕付款                          | 次    |
| 或                                       |      |
| 於主頁向左掃以開啟二維碼掃                           | 瞄器付款 |
|                                         |      |

· · ·

步驟 2:

輸入捐款金額然後點按「下一步」

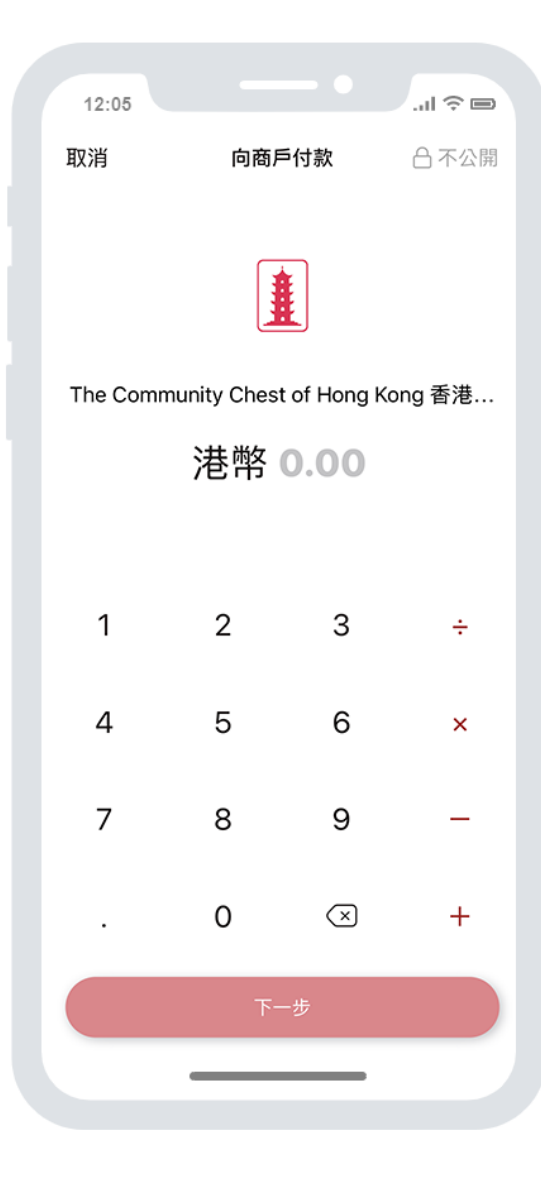

步驟 3:

捐款港幣 100 元或以上之捐款人可要求正式收據。請於紅圈所示位置輸入收據抬頭姓名、電郵地址, 例如:陳大文先生, chantaiman@gmail.com

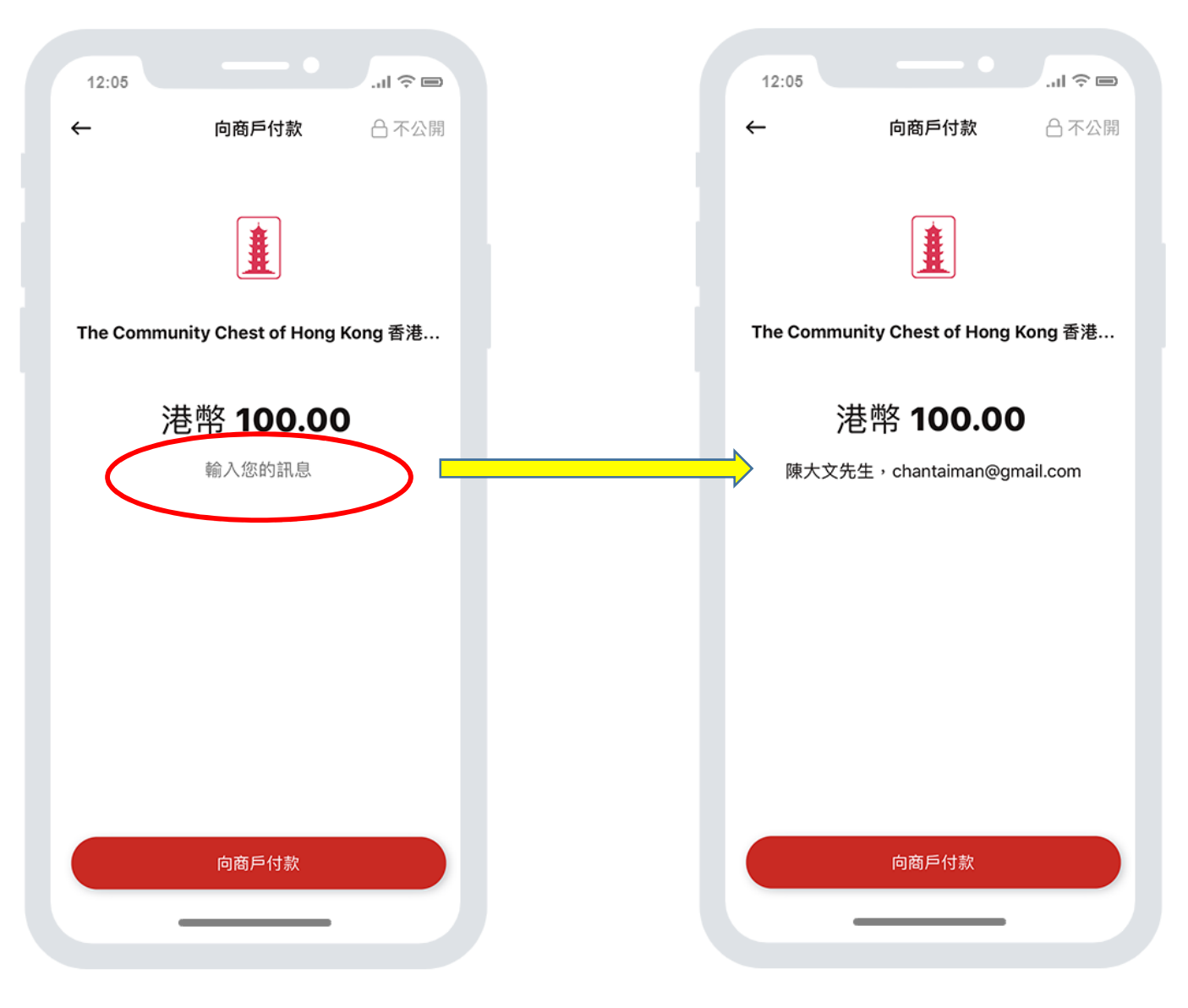